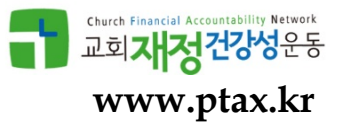

# 목회자 소득 반기 신고 요령 (2018.07.06)

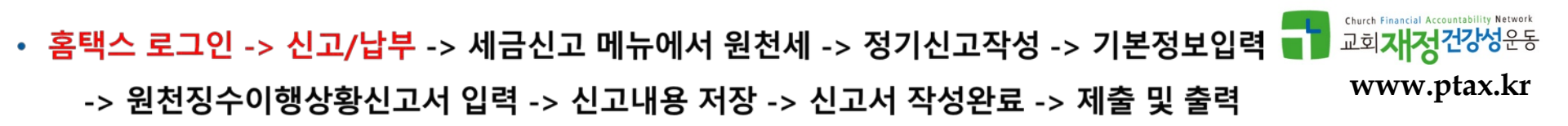

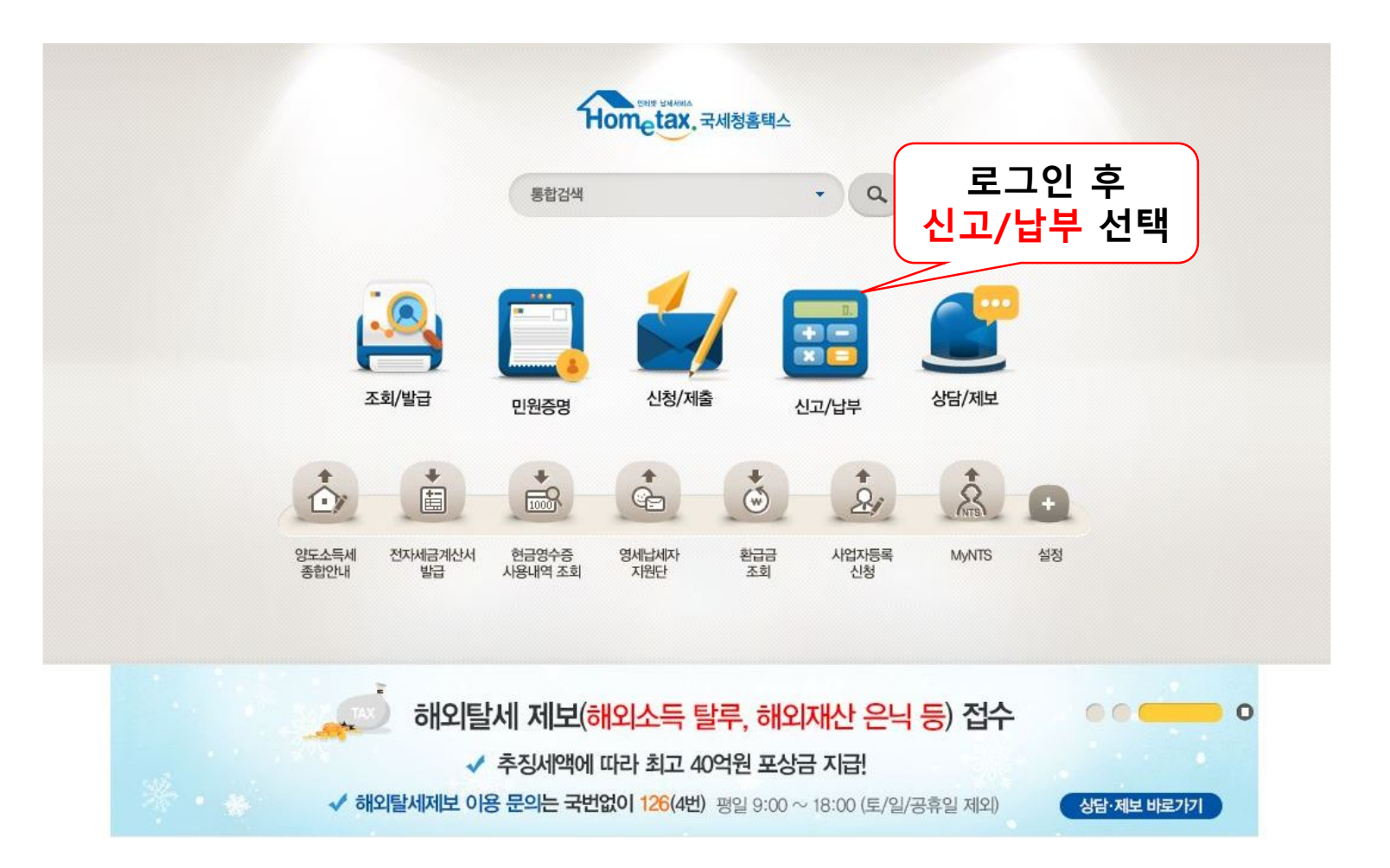

• 홈택스 로그인 -> 신고/납부 -> 세금신고 메뉴에서 원천세 -> 정기신고작성 -> 기본정보입력 💶 교회재정건강성운동

-> 원천징수이행상황신고서 입력 -> 신고내용 저장 -> 신고서 작성완료 -> 제출 및 출력

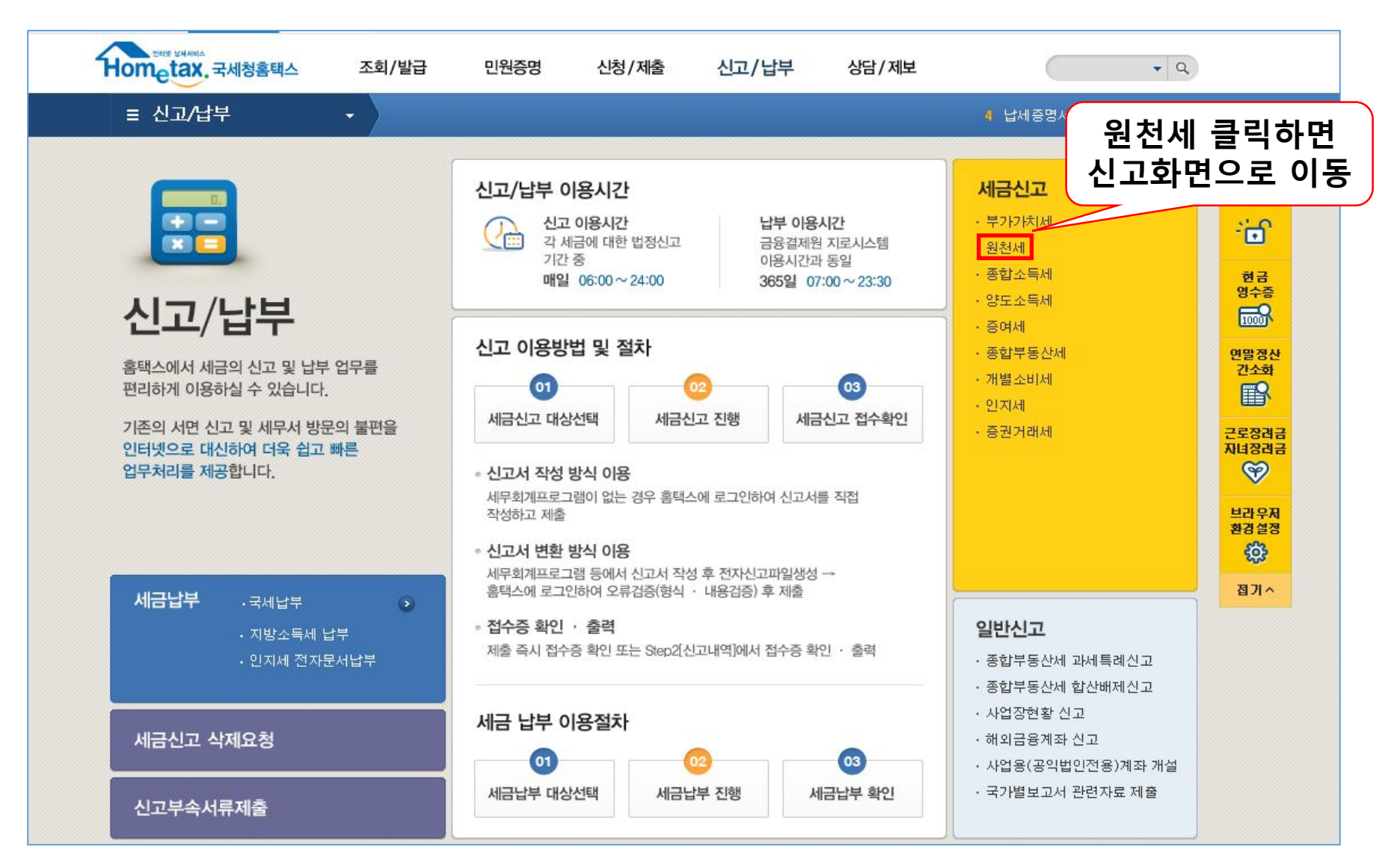

Church Financial Accountability Network

www.ptax.kr

• 홈택스 로그인 -> 신고/납부 -> 세금신고 메뉴에서 원천세 -> 정기신고작성 -> 기본정보입력 🚺 교회재정건강성운동 www.ptax.kr

-> 원천징수이행상황신고서 입력 -> 신고내용 저장 -> 신고서 작성완료 -> 제출 및 출력

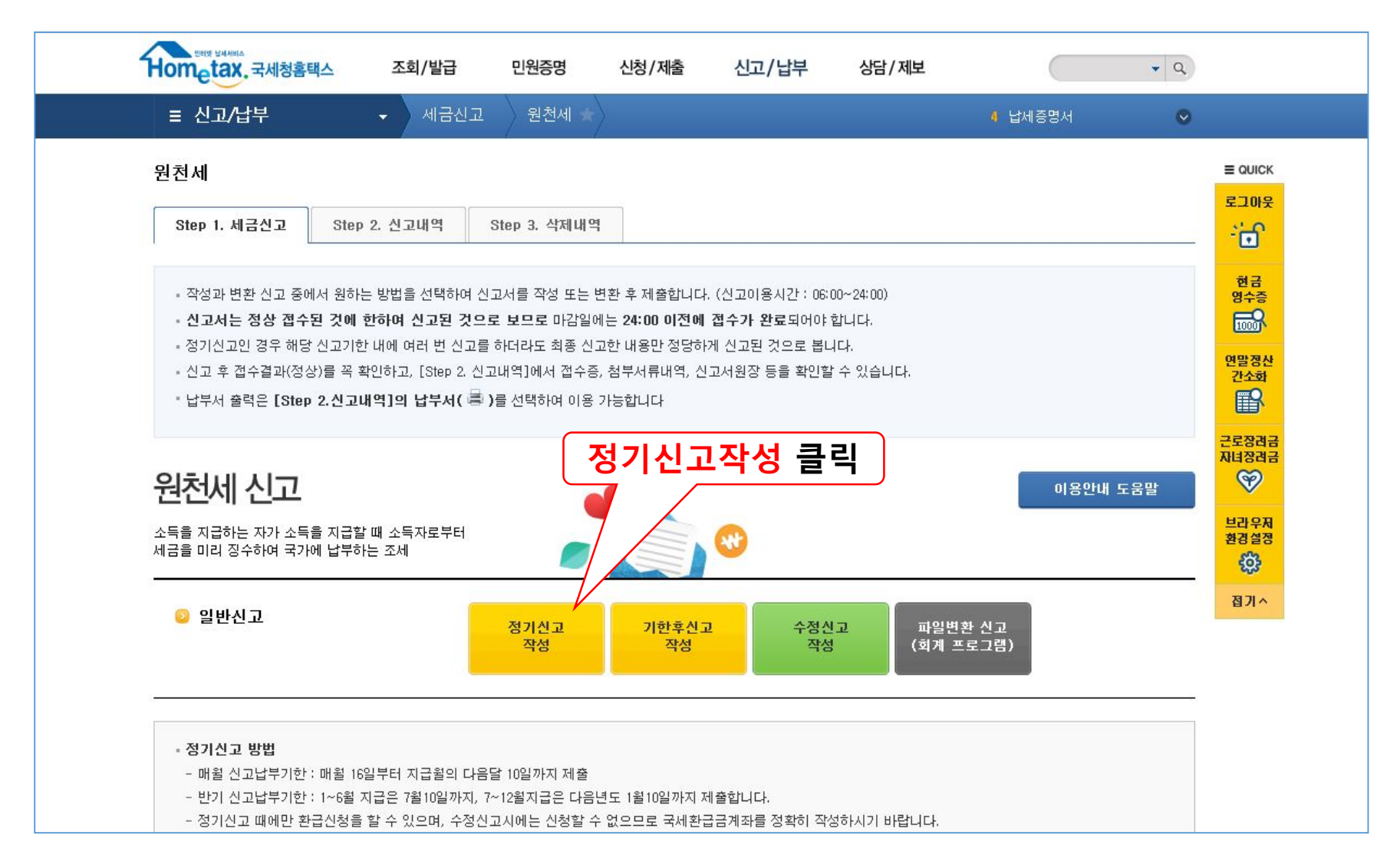

• 홈택스 로그인 -> 신고/납부 -> 세금신고 메뉴에서 원천세 -> 정기신고작성 -> 기본정보입력 고회재정건강성운동 -> 원천징수이행상황신고서 입력 -> 신고내용 저장 -> 신고서 작성완료 -> 제출 및 출력 www.ptax.kr

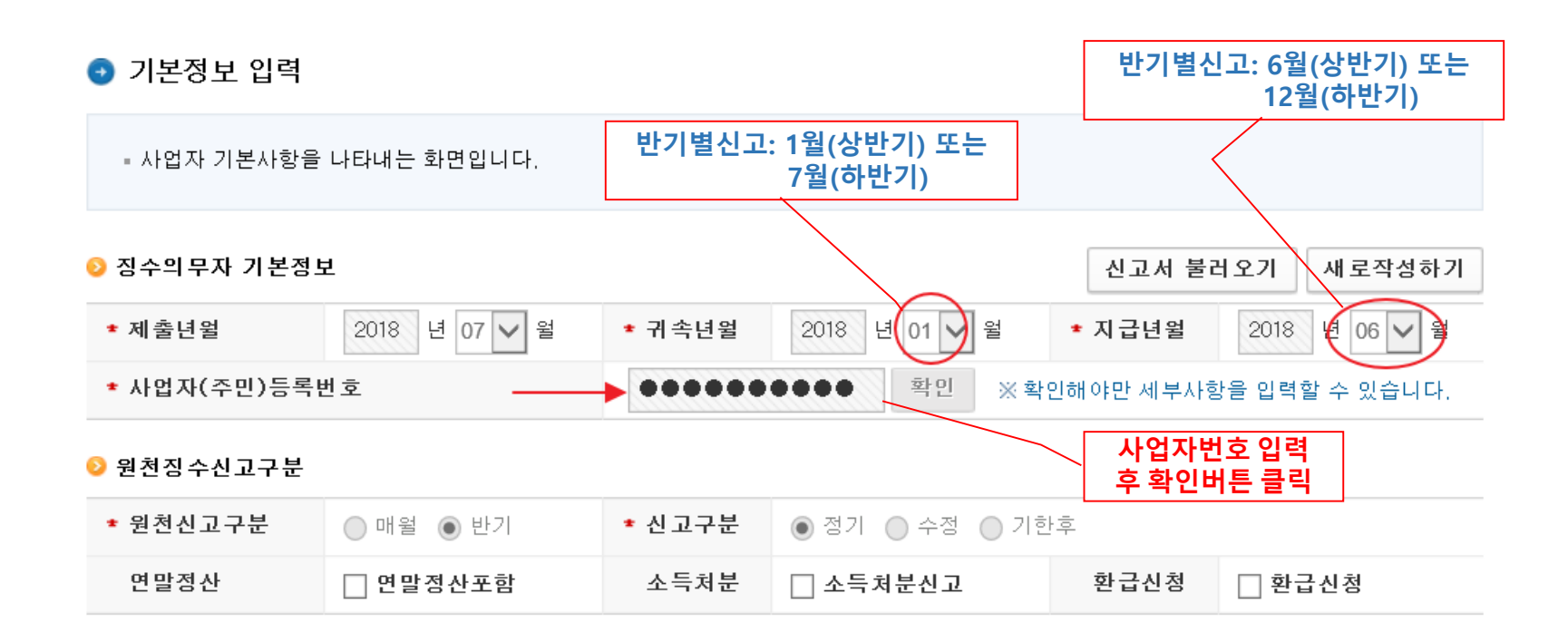

• 홈택스 로그인 -> 신고/납부 -> 세금신고 메뉴에서 원천세 -> 정기신고작성 -> 기본정보입력 🕤 교회재정건강성운동 -> 원천징수이행상황신고서 입력 -> 신고내용 저장 -> 신고서 작성완료 -> 제출 및 출력 www.ptax.kr

📀 원천징수의무자

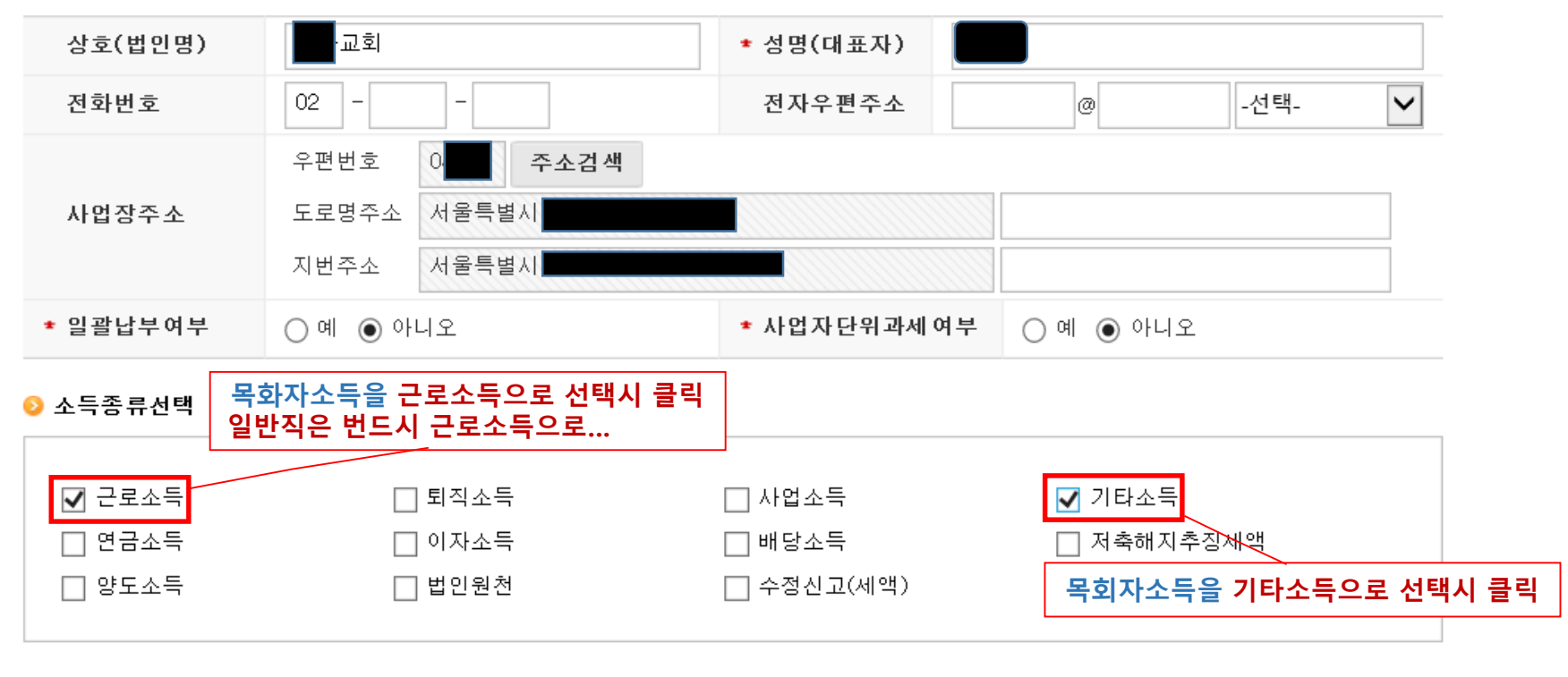

📀 세 무대 리 인

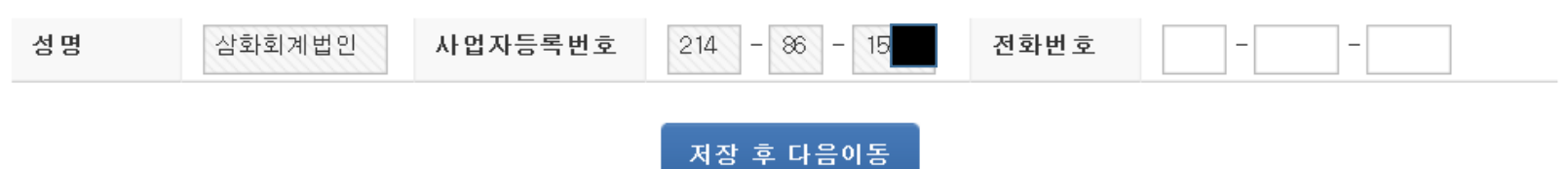

• 홈택스 로그인 -> 신고/납부 -> 세금신고 메뉴에서 원천세 -> 정기신고작성 -> 기본정보입력 👕 교회재정건강성운동

-> 원천징수이행상황신고서 입력 -> 신고내용 저장 -> 신고서 작성완료 -> 제출 및 출력

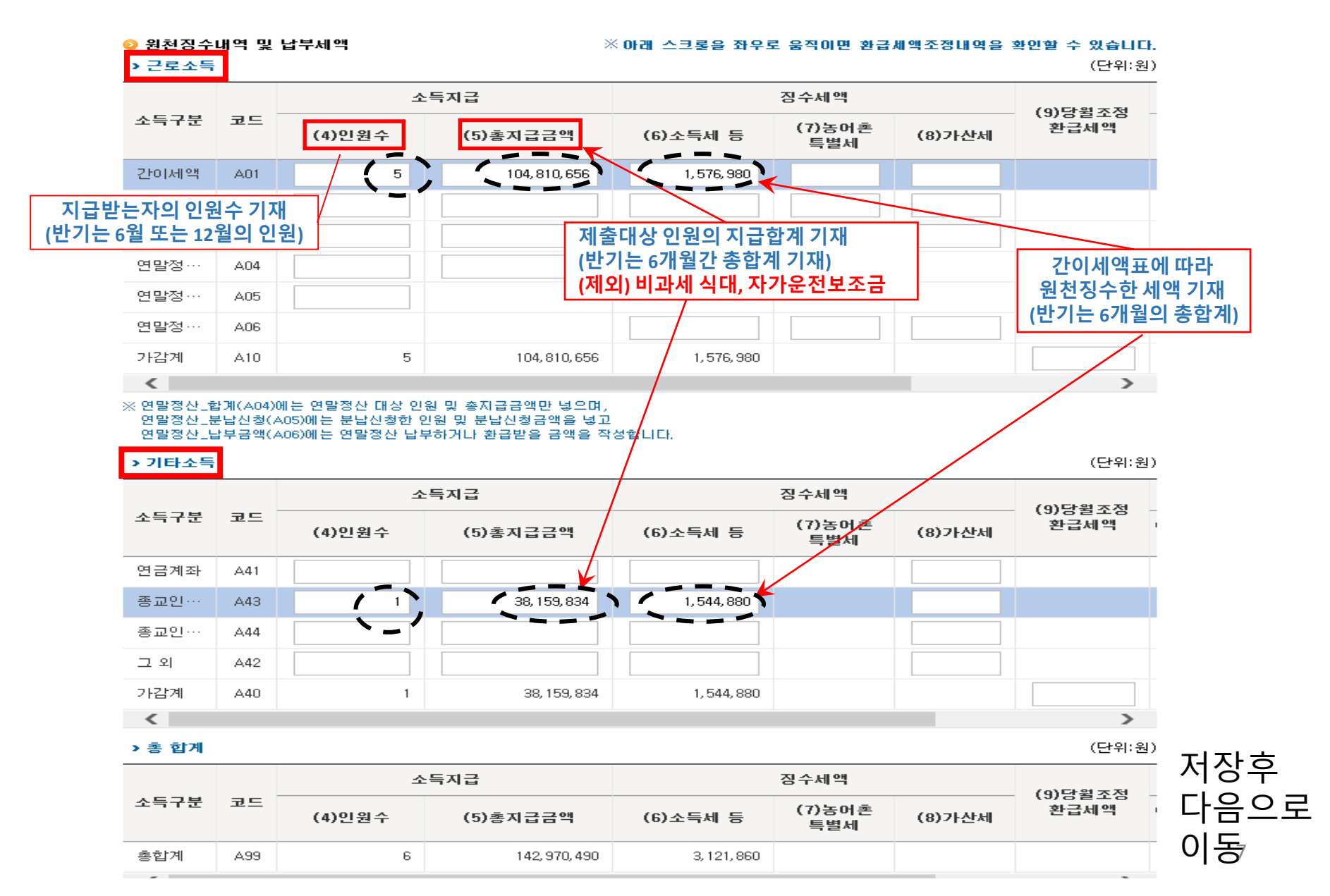

• 홈택스 로그인 -> 신고/납부 -> 세금신고 메뉴에서 원천세 -> 정기신고작성 -> 기본정보입력 👕 교회재정건강성운동

-> 원천징수이행상황신고서 입력 -> 신고내용 저장 -> 신고서 작성완료 -> 제출 및 출력

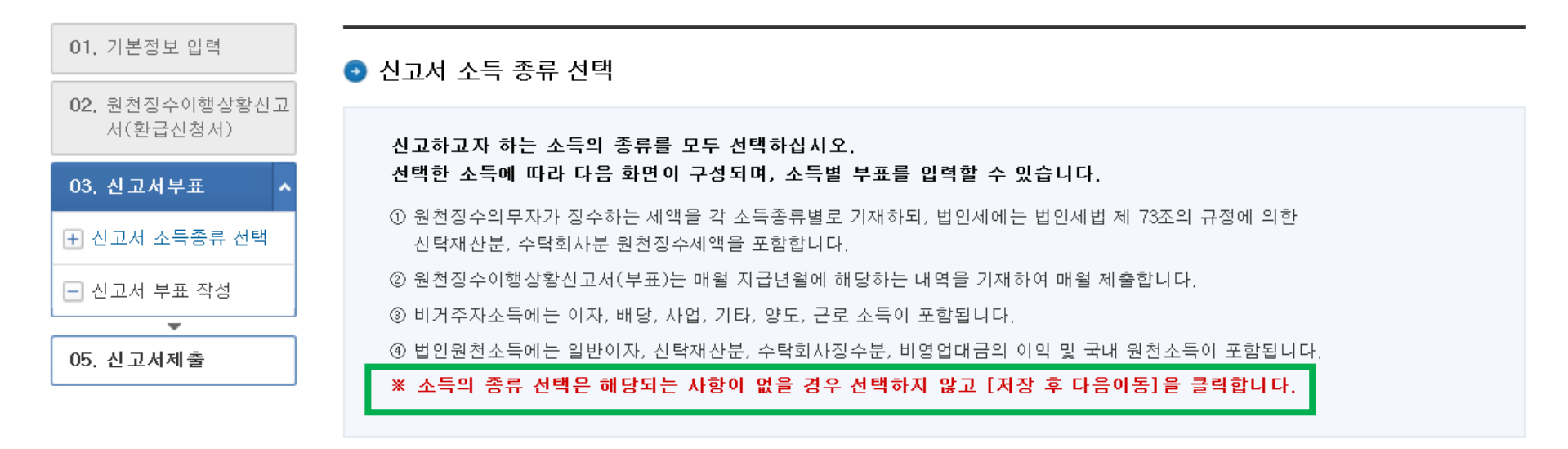

#### ❷ 소득의 종류 선택

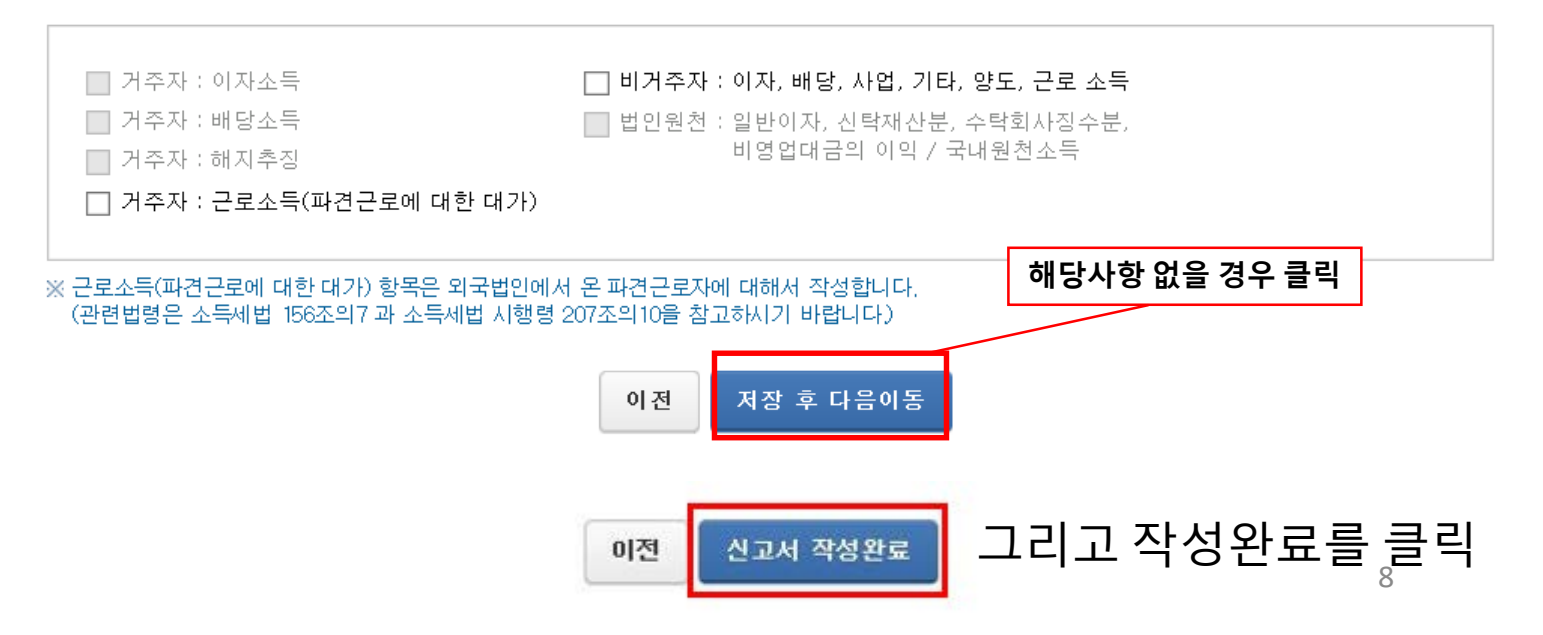

www.ptax.kr

• 홈택스 로그인 -> 신고/납부 -> 세금신고 메뉴에서 원천세 -> 정기신고작성 -> 기본정보입력 👕 교회재정건강성운동

-> 원천징수이행상황신고서 입력 -> 신고내용 저장 -> 신고서 작성완료 -> 제출 및 출력

| ≡ 신고/납부                    | ▼ 세금신고 원천사                     | al 🔪                             |                               | 8 현금영수증 매출내역누 | 📀   |
|----------------------------|--------------------------------|----------------------------------|-------------------------------|---------------|-----|
| Step 1. 세금신고 Ste           | ep 2. 신고내역 Step 3. 삭제          | 비내역                              |                               |               |     |
| 메뉴펼침 메뉴접기                  | 교회   10                        |                                  | 제출여부 →>>> <mark>제출완료</mark> 도 | 휘었습니다. 📃 미    | 리보기 |
| 01. 기본정보 입력                | 신고서 제출                         |                                  |                               |               |     |
| 02. 원전성수이행상황신고<br>서(환급신청서) | = 지금까지 입력한 자료의 세액:             | 계산을 보실 수 있습니다.                   |                               |               |     |
| 03. 신고서부표                  | 세액이 맞는지 확인 후 <mark>신고</mark> 서 | <mark>네제 출하기</mark> 버튼을 누르면 신고서가 | ·최종제출 됩니다.                    |               |     |
| , 05. 신고서제출 ,              | ⊙ 원쳔세 신고내용 요약                  |                                  |                               |               |     |
|                            | 귀속년월                           | 2018-01                          | 지급년월                          | 2018-06       |     |
|                            | 제출년월                           | 2018-07                          | 신고구분                          | 정기신고          |     |
|                            | 원천징수의무구분                       | 반기                               | 환급신청 여부                       | 부             |     |
|                            | 소득세 납부세액                       | 3, 121, 860 원                    | 농어촌특별세 납부세액                   |               | 0 원 |
|                            | 차월이월 환급세액                      | 0 원                              | 환급 신청액                        | 제출하기 클릭       | 0원  |
|                            |                                | 이전 신.                            | 고서 제출하기                       |               |     |

www.ptax.kr

- 납부할 세액 조회후 홈택스사이트에서 바로 납부(인출계좌 공인인증서 필요)
- 출력한 납부서에 기재된 가상계좌로 송금하는 방식으로 납부
- 출력한 납부서를 사용해서 금융기관 창구에서 납부

신고 완료후 세액 납부방식은

| 작성 방             | 법 전체                 | ~               |                   |                     |                      |        |           |                 |                |     |             |           |                       |                    |
|------------------|----------------------|-----------------|-------------------|---------------------|----------------------|--------|-----------|-----------------|----------------|-----|-------------|-----------|-----------------------|--------------------|
| · 조회<br>· [세금    | 한 신고기간에<br>금납부]-[국세] | 해당하는<br>납부]-[납빅 | 신고서의 1<br>부할 세액 3 | 접수증 일괄3<br>전화납부]로 · | S회, 출력 및 저징<br>이동한다. | 강을 하려! | 클릭<br>신고서 | 해서<br>† 출력      | 릭하세요.          |     | 접 수 증<br>납부 | ·일괄조회 및   | <sup>인쇄</sup><br>클릭해서 |                    |
| 총 <b>1</b> 건의 신고 | 고내역이 있습              | 니다.             |                   |                     |                      |        |           |                 |                |     |             | 납.        | 부서 출락                 | ╡<br>╷╻ <b>の</b> ╮ |
| 과세연월             | 신고서<br>종류            | 신고구분            | 신고유형              | 상호<br>(성명)          | 사업자(주민)<br>등록번호      | 접수방법   | 접수일시      | 접수번호<br>(신고서보기) | 접수여부<br>(첨부서류) | 접수증 | 납부서         | (7187     | ᅨᡘᡗ᠐ᠷ                 | -「吉)               |
| 2018…            | 원천장…                 | 정…              | 정…                | 청파교…                | 106-82-6…            | 인터넷(…  | 2018-07…  | <u>106-201</u>  | <u>정상(0종)</u>  | 8   | 4           | hy5675445 |                       |                    |

사업자등록번호/주민등록번호

#### 💿 신고서 제출목록

2018-06-05

★ 신고일자

■ 신고/납부

| • [조회하기] 후, 접수증( 💾 )을 선택하여 접수증에 표시된 내용이 신고한 내용과 일치하는지 반드시 확인하시기 바랍니다.                                       |
|----------------------------------------------------------------------------------------------------|
| · 조회된 목록에서 [접수번호], [접수여부(첨부서류)]를 각각 선택하면 신고서원장, 제출서식목록을 확인할 수 있습니다.                                         |
| ▪ [부속서류제출]에서 PDF 형태로 신고 관련 부속서류를 제출한 경우에는 [부속서류제출여부]에서 'Y'로 보여집니다.                                          |
| ◎ [부속서류제출여부]의 (Y/N)을 클릭하여 부속서류 제출내역을 확인하거나 추가 제출할 수 있습니다.                                                   |
| ▪ 신고서 제출 후 납부할 세액이 있는 경우 반드시 신고기한 23시 30분 까지 납부하시기 바랍니다.<br>자세한 납부방법을 확인하시려면 <u>[납부방법 확인]</u> 을 클릭하시기 바랍니다. |
|                                                                                                    |

항목값이 일부만 보일 경우 마우스를 항목값에 가까이 하거나, 항목값 경계에서 크기를 조절하여 내용을 확인할 수 있습니다.

±±±

원전세 Step 1. 세금신고 Step 2. 신고내역 Step 3. 삭제내역

💼 ~ 2018-07-05

세금신고

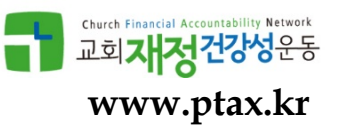

 $\sim$ 

조회하기

10 화물운전자복지카드 세...

### 홈택스 (전자)납부

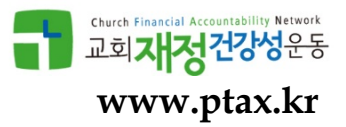

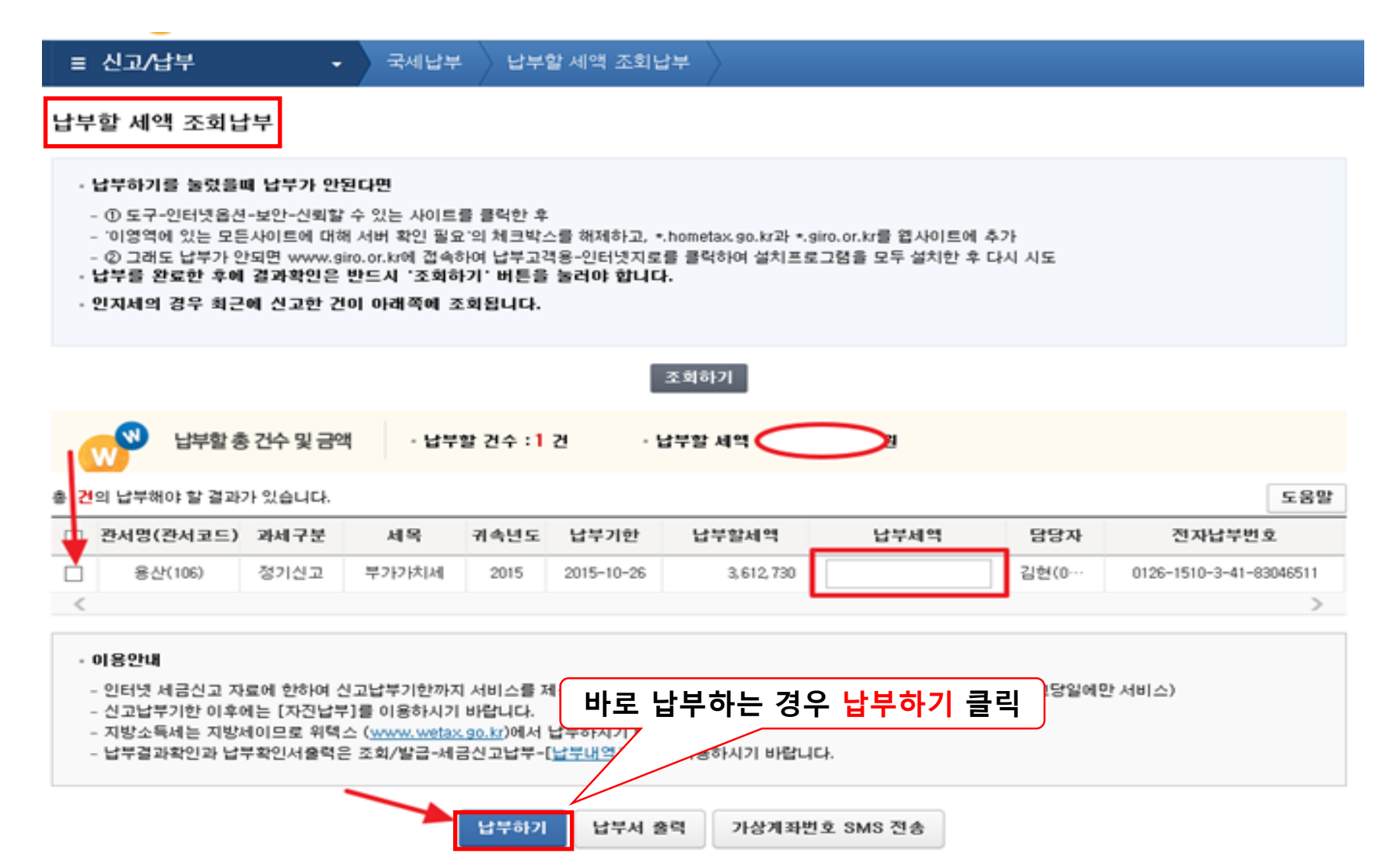

### 홈택스 (전자)납부

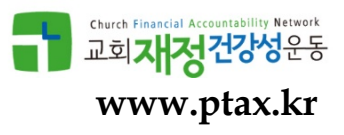

| 51 21 04 C         | 20                       |                                                    | 내용코드                               | 1510241              |    |   |
|--------------------|--------------------------|----------------------------------------------------|------------------------------------|----------------------|----|---|
| 지수가진대              | 20                       |                                                    | 제 국 포 프                            | 100                  |    |   |
| 87728              | 종건(106)                  | _                                                  | 급세사인오                              | 120                  |    |   |
| 급제사성영              |                          |                                                    | 급구사민호                              | 120                  |    |   |
| 납루금액(원)            |                          |                                                    | 온세(원)                              |                      |    |   |
| 농특세(원)             |                          | 0                                                  | 교육세(원)                             |                      |    | 0 |
| 실납부자 성명            |                          |                                                    |                                    | 실납부자 주민(사업자)<br>등록번호 | 12 |   |
| 실납부자 주민(A<br>금융기관명 | 1업자)등록번호로 발급<br>국민<br>남부 | [된 공인인]<br>  · · · · · · · · · · · · · · · · · · · | 용서를 사용하여 납<br>]<br>3월 07:00 ~ 22:1 | [부하시기 바랍니다.          |    |   |
|                    |                          |                                                    |                                    |                      |    |   |
| 통신상태               | 정상                       |                                                    |                                    |                      |    |   |

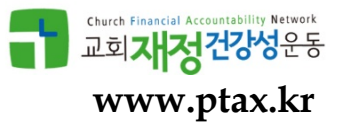

# 지방소득세 신고 & 납부

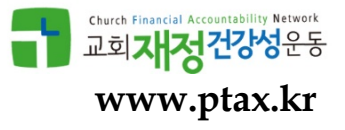

# 지방소득세 -WeTax (wetax.go.kr)

### • 신고하기>지방소득세>특별징수

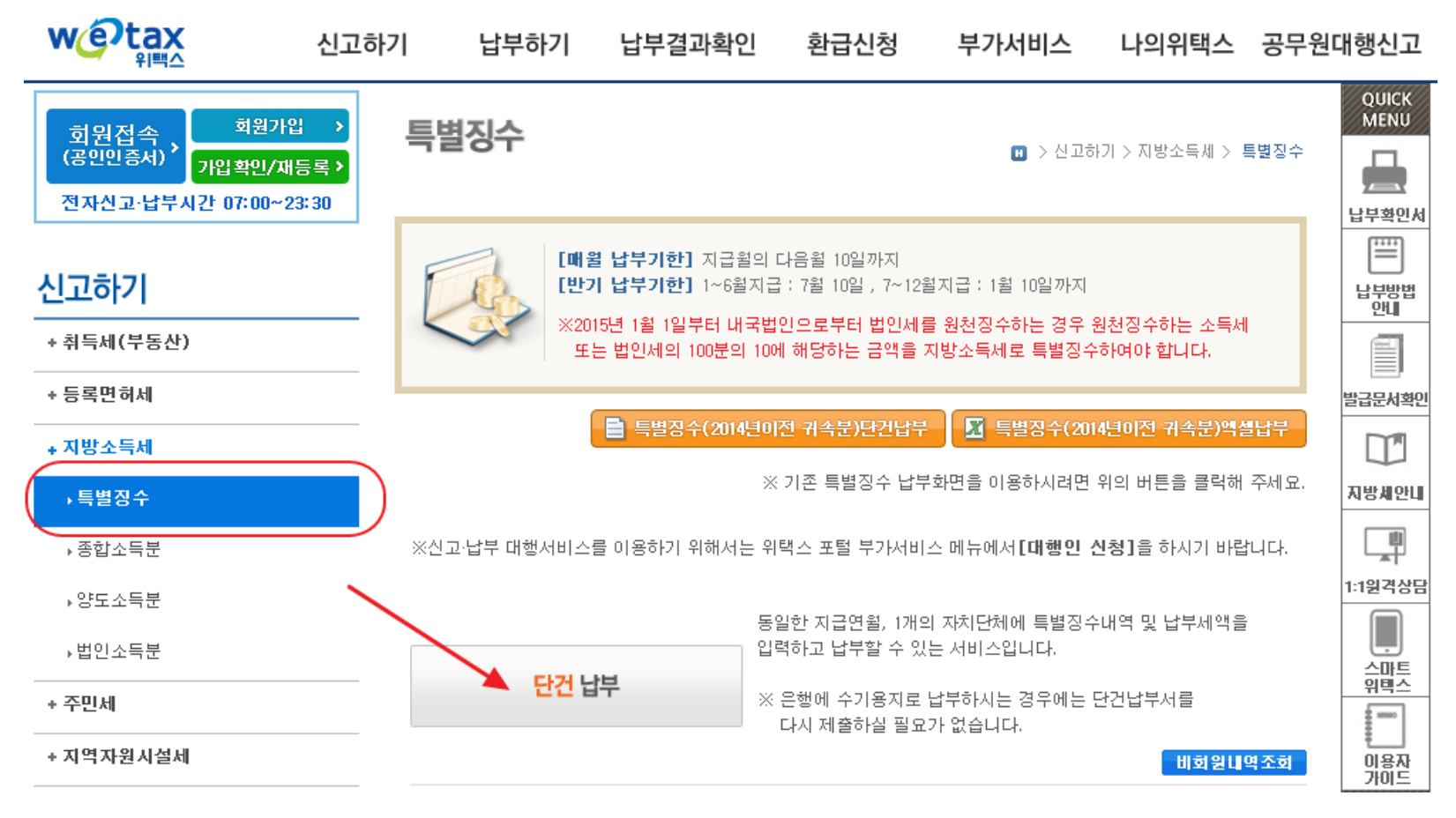

### 회원: 공인인증서 로그인, 비회원: 취소

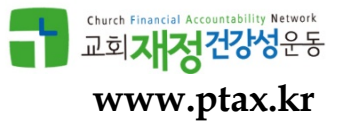

### • 신고하기>특별징수>기본사항(납세자 정보) 입력

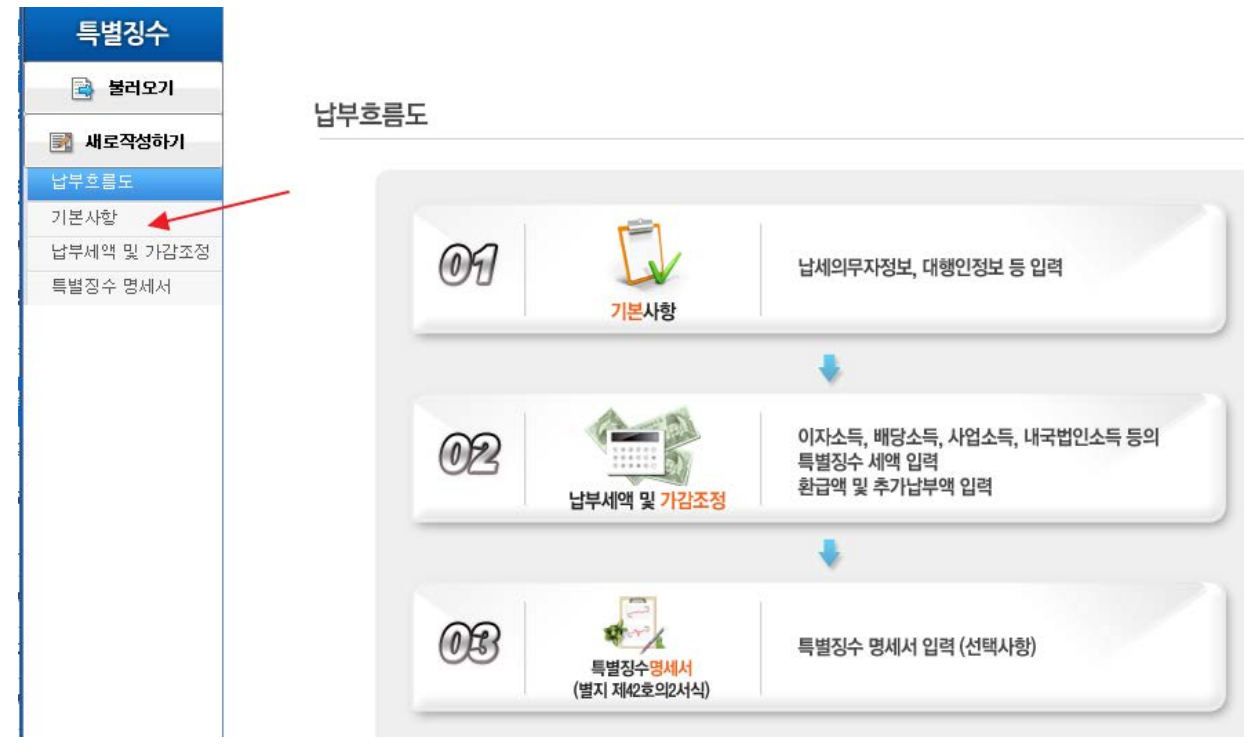

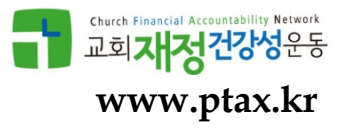

### ● 기본정보 등록

#### 🔊 신고인정보

| ★ 주민번호 |      | ★성명   | 최 <b>대고</b> |               |
|--------|------|-------|-------------|---------------|
| ★전화번호  | 0106 | ◆비밀번호 | *****       | (영문/숫자 5~9자리) |

#### 🕥 납부자 인적사항

| ▪ 개인/법인구분 | 종교단체(12) 🗸 🗸 |          |          |             |          |
|-----------|--------------|----------|----------|-------------|----------|
| ◆ 단체번호    | 2138:        |          | ◆ 단체명    |             |          |
| ◆ 사업자번호   |              | -없이 입력   | ◆ 상호/대표자 |             |          |
| 전화번호      | 02567        | -없이 입력   | 휴대폰번호    | 01062       | -없이 입력   |
| ◆ 사업장주소   | 우편번호검색 04390 | 서울특별시 용신 | 년구 (이태   | (원동)        |          |
| ◆ 신고납부관할지 | 서울특별시        | ▶ 용산구    | ✓ 0      | 태원제1동(이태원동) | <b>~</b> |

#### ⑧ 납부구분

| <u> </u> |                                                 |        |                               |
|----------|-------------------------------------------------|--------|-------------------------------|
| ★ 납부구분   | ○ 1. 월 🥥 2. 반기                                  |        |                               |
| ★ 소득지급일  | <b>2018                                    </b> | ◆귀속년월  | <b>2018 ~</b> 년 01 <b>~</b> 월 |
| ★ 신고일자   | 2018-07-10                                      | ◆ 당초납기 | 2018-07-10                    |
| ◆ 납부기한   | 2018-07-10                                      |        |                               |

도움말열기

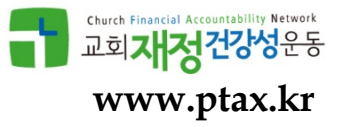

### • 납부세액 및 가감조정

# 특별징수 👩 ) 나브세애 민 가가지저 📑 불러오기 📝 새로작성하기 납부흐름도 기본사항 납부세액 및 가감조정 특별장수 명세서

|               | <u>a</u> ±0               |                           | 소득세액                        |        | 지방소득세액 |       |
|---------------|---------------------------|---------------------------|-----------------------------|--------|--------|-------|
| ⊗ 납부세액        |                           |                           |                             |        |        | 도움말열7 |
| 항목            |                           | 인원                        | 과세표준                        |        | 특별징수세액 |       |
| 이자소득          |                           | 0                         |                             | 0      |        | 0     |
| 배당소득          |                           | 0                         |                             | 0      |        | 0     |
| 사업소득          |                           | 0                         | 0                           |        |        | ol    |
| 근로소득          |                           | 3                         | 42                          | 2,000  |        | 4,200 |
| 연금소득          |                           | 0                         |                             | 0      |        | 0     |
| 기타소득          |                           | 3                         |                             | 80,000 |        | 8,000 |
| 퇴직소득          |                           | 0                         |                             | 0      |        | 0     |
| 저축해지추장세액 등    |                           | 0                         |                             | 0      |        | 0     |
| 비거주자 양도소득     |                           | 0                         |                             | 0      |        | 0     |
| 법인원천(대국법인)    |                           | 0                         |                             | I      |        | 0     |
| 법인원천(외국법인)    |                           | 0                         |                             | 0      |        | 0     |
| ③ 가감세액(조정액) 내 | 역입력 [열기]                  |                           |                             |        |        | 도움말열기 |
| 과세표준 합계       | 122                       | ,000                      | 특별징수세액 합계                   |        | 12,200 |       |
| 가산세           |                           | 0                         | 자감후 환급산액<br>(환급부족액)         |        | 0      |       |
| 금윌 납부할 세액     | 12                        | 200                       |                             |        |        |       |
| 비고            | ※ 원단위 절사로 인<br>그 내용을 한글 5 | 하여 발생한 차익이<br>0자 이내로 간략하게 | 있을 경우에만 항목별 지빙<br>  입력하십시요. | ː소득세액  | 을 수정하고 |       |

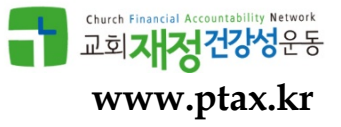

### ● 신고서 제출

Ο 3. 지방소득세 특별징수 계산서 및 명세서 (별지 제42호의2서식)

#### ⑤ 특별징수 의무자 ※ 특별징수 명세서 작성은 선택사항입니다.

| ★성명/법인명   |       | 모델리   | 고회       |                     |       |       | ◆ 주민/ | 법인등록번호     |      | 213821-2506 | 5      |         |
|-----------|-------|-------|----------|---------------------|-------|-------|-------|------------|------|-------------|--------|---------|
| • 상호/대표자  |       |       |          |                     |       |       | ◆ 사업기 | 자등록번호      |      |             |        | -없이 입력  |
| ♥ 사업장주소   |       | 우편번   | 년호검색<br> | 043-90_             | 서울특별  | 불시 용신 | !구 녹사 | 평대로 136 (0 | 태원등  | ē)          |        |         |
| 등별장수 명세/  | 서     |       | *        | : 동일한 :             | 는득종류0 | 에 중복  | 된 납세  | 의무자 주민!    | 번호를  | * 입력하시면     | 안됩니다.  | 추가 삭제   |
| 소득종류      | 징수연   | [월일   | 성명       | <b>급세</b> 의무자<br>주민 | 번호    | 과서    | 표준    | 산줄세액       | 조    | 정액(환급액)     | 납부액    | 비고      |
|           |       |       |          |                     |       |       |       |            |      |             |        |         |
|           |       |       |          |                     |       |       |       |            |      |             |        |         |
|           |       |       |          |                     |       |       |       |            |      |             |        |         |
|           |       |       |          |                     |       |       |       |            |      |             |        |         |
|           |       |       |          |                     |       |       |       |            |      |             |        |         |
|           |       |       |          |                     |       |       |       |            |      |             |        |         |
|           |       |       |          |                     |       |       |       |            |      |             |        |         |
|           |       |       |          |                     |       |       |       |            |      |             |        |         |
|           |       |       |          |                     |       |       |       |            |      |             |        |         |
|           |       |       |          |                     |       |       |       |            |      |             |        |         |
|           |       |       |          |                     |       |       |       |            |      |             |        |         |
|           |       |       |          |                     |       |       |       |            |      |             |        |         |
| ※ 특별징수 명서 | 네서 내역 | [이 많] | 을 경우 이   | 레의 서식               | 을 다운범 | 받아 작  | 성하신   | 후 올려주시:    | 기바   | 랍니다.        |        |         |
|           |       |       |          |                     |       |       | 특별장   | 승명세서서식     | 내려받기 | וי 🌇        | 특별징수명세 | 서 올리기 🔏 |
|           |       |       |          |                     |       |       |       |            |      |             |        |         |
|           |       |       |          |                     |       |       |       |            |      |             |        |         |

제출

< 이전

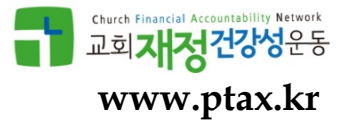

# 지방소득세 – 전자납부

| 고자      | 최호윤    | 접수일자 | 20    |
|---------|--------|------|-------|
| 자납부번호   | 11530- |      |       |
| 수결과     | 정상     |      |       |
| 신고세목    | 특별징수   | 귀속년도 | 20    |
| 주민/법인번호 |        |      |       |
| 성명/법인명  | 4      | 신고세액 | 9.570 |

# 지방소득세 - 납부서(We Tax 출력)

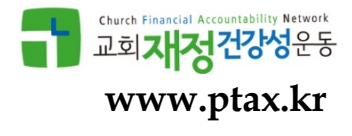

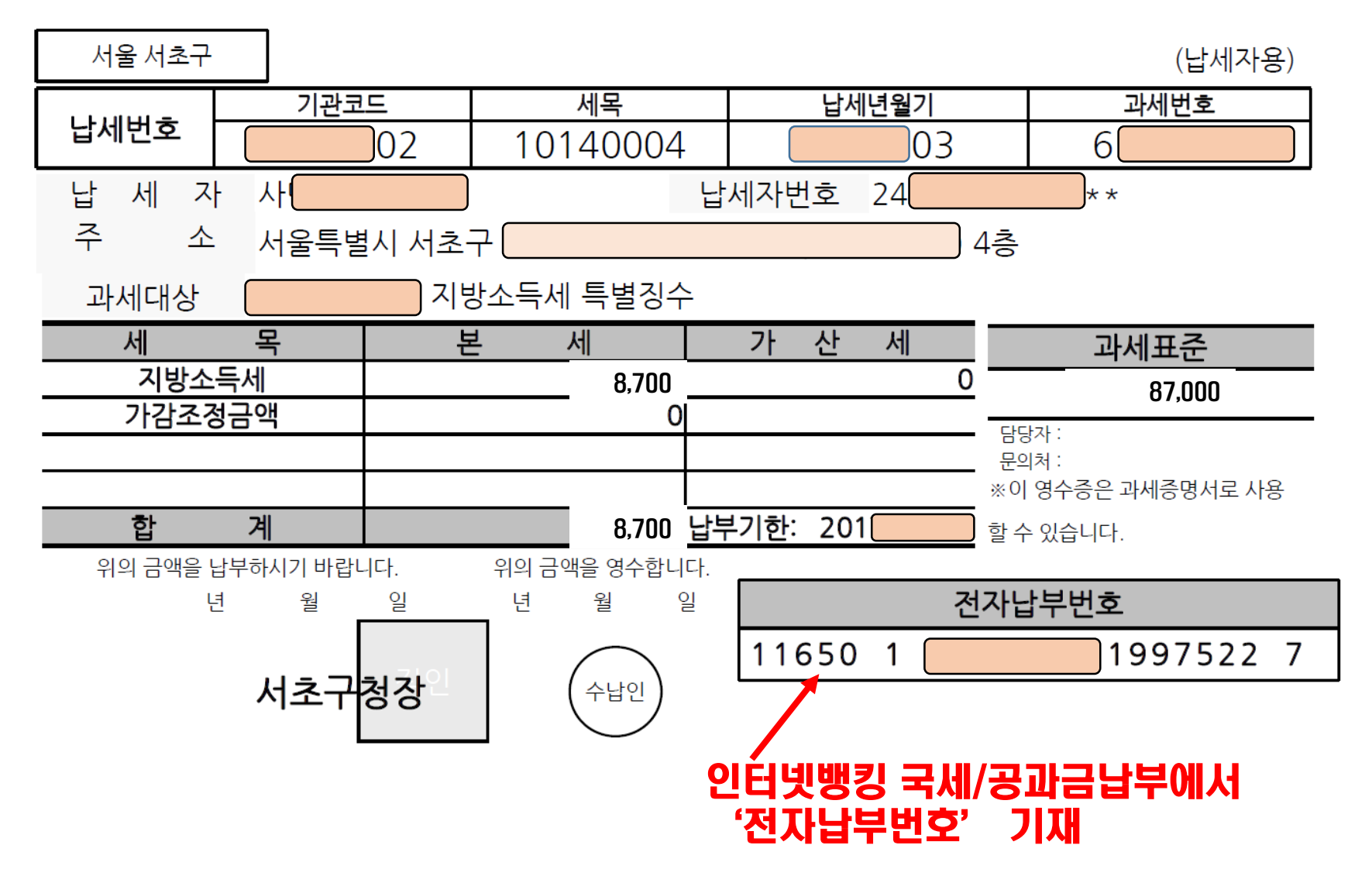

# 지방소득세 – 인터넷뱅킹 납부

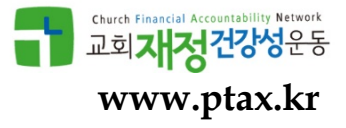

#### 지방자치단체 조회방법 선택

| 지방자치단체 전국 전체 🗸 납부가능 지자체 조회 🗹 |
|------------------------------|
|------------------------------|

| 선택 | 구분        | 입력값         | 설명                                                                                                    |
|----|-----------|-------------|----------------------------------------------------------------------------------------------------|
| 0  | 선택 / 전체납부 | 12087-***** | 납부의무자 주민등록번호(법인/사업자등록번호)로 조회하시면<br>관련세금을 납부 하실수 있습니다.                                                  |
| 0  | 타인내역납부    |             | 간편납부번호로 '타인'에게 고지된 지방세를 조회 및 납부하실수<br>있습니다.<br>간편납부번호는 위택스(www.wetax.go.kr) 또는 지자체(방문)에서<br>신청이 가능합니다. |
| ۲  | 단건납부      | i) 숫자만 입력   | 단건납부를 원하실 경우 <u>납부고지서 상의 전자납부번호 조회 및</u> 납부하실<br>수 있습니다.                                               |
|    |           |             |                                                                                                    |
|    | 선자납부번     | 호 입력        |                                                                                                    |